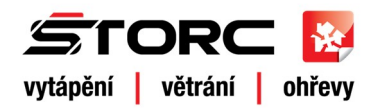

# Instalační návod Řízené větrání Brink 2.0

Dvou zónová regulace s 3-cestným ventilem

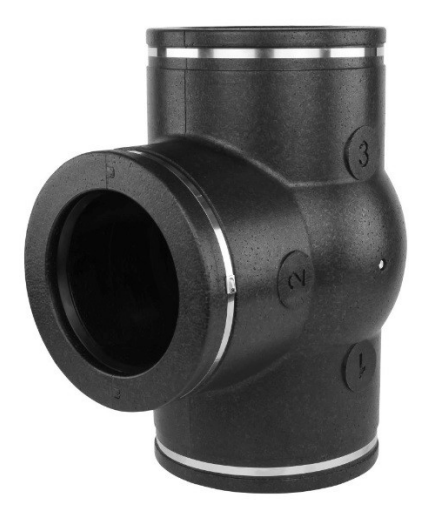

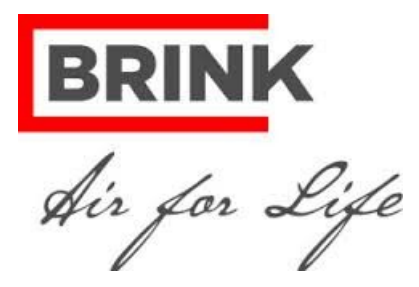

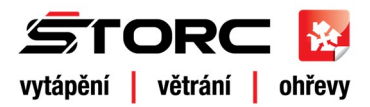

## Řízené větrání Brink 2.0

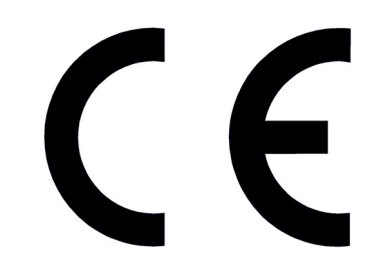

USCHOVEJTE POBLÍŽ PŘÍSTROJE

Použití tohoto přístroje není dovoleno osobám, jako například dětem, osobám s mentálním postižením, s vážnými fyzickými omezeními nebo osobám bez dostatečných zkušeností a znalostí, pokud nejsou pod dozorem nebo neobdrželi instrukce jak používat tento přístroj od osoby, která je zodpovědná za jejich bezpečnost. Děti musejí být pod dozorem k zajištění toho, aby si s přístrojem nehráli.

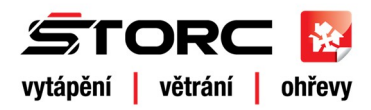

### 1.1 Rozsah dodávky

Před započetím instalace, zkontrolujte, zda bylo zařízení dodáno kompletní a nepoškozené. K dispozici jsou čtyři sestavy "Dvouzónové regulace Brink 2.0" s 3-cestným ventilem dle typu jednotky:

|                             |   | Renovent                                 | Excellent | Renovent Sky                    |                                 |
|-----------------------------|---|------------------------------------------|-----------|---------------------------------|---------------------------------|
|                             |   | Set TIJD                                 | Set TICO2 | Set TIJD                        | Set TICO2                       |
|                             |   | časová regulace regulace CO <sub>2</sub> |           | časová regulace                 | regulace CO <sub>2</sub>        |
| 3-cestný ventil             |   | ANO                                      | ANO       | ANO                             | ANO                             |
| Napájecí zdroj<br>24V       |   | ANO                                      | ANO       | ANO                             | ANO                             |
| Programovatelný<br>ovladač  |   | ANO                                      | ANO       | NE<br>(součást jednotky<br>Sky) | NE<br>(součást jednotky<br>Sky) |
| eBus CO <sub>2</sub> senzor | - | NE                                       | ANO 2ks   | NE                              | ANO 2ks                         |
| Instalační návod            |   | ANO                                      | ANO       | ANO                             | ANO                             |

### Příslušenství řízené větrání Brink

| Popis výrobku                         |   | Objednací číslo |
|---------------------------------------|---|-----------------|
| eBus CO2 senzor                       |   | 310435          |
| Senzor vlhkosti do odtahového potrubí |   | 310657          |
| Závěsná objímka                       | Q |                 |
| Adaptér Ø 160/125                     |   |                 |
| Adaptér Ø 160/180                     |   |                 |
| Programovatelný ovladač               |   | 510490          |
|                                       |   |                 |

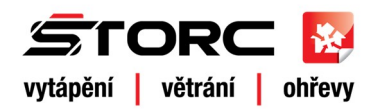

### 2.0 Použití

Dvouzónová regulace Brink 2.0 může být kombinována se všemi větracími jednotkami Renovent nové generace.

Úkolem řízeného větrání Brink je dodávka odpovídajícího množství vzduchu do místností kde je to potřeba a kde je potřeba zvýšit kvalitu ovzduší. Je-li úroveň větrání nízká, dojde ke zvýšení intenzity větrání.

K dispozici jsou dva typy dvouzónové regulace, která se odlišuje způsobem ovládání:

- Řízené větrání ovládané v čase
- Řízené větrání ovládané na základě koncentrace CO2

Bez ohledu na typ ovládání je použit pouze jeden 3-cestný ventil.

3-cestný ventil dvouzónové regulace se instaluje do potrubí přívodního vzduchu a rozděluje objekt na dvě zóny (například na denní a noční zónu). Vzduch je v závislosti na nastavení a požadavku přiváděn do jedné nebo druhé zóny, případně do obou zón současně. Takto může být například během dne větrána obytná zóna, večer obě zóny a během noci místnosti sloužící ke spaní.

### Dvouzónová regulace řízená v čase

Na programovatelném ovladači je nastaven časový program, intenzita větrání a vybrána zóna (zóny), která má být v tuto dobu větrána.

Na obrázku vpravo je patrné rozdělení domu pomocí 3cestného ventilu na dvě zóny. Průtok a dodávka vzduchu jsou řízeny Programovatelným ovladačem.

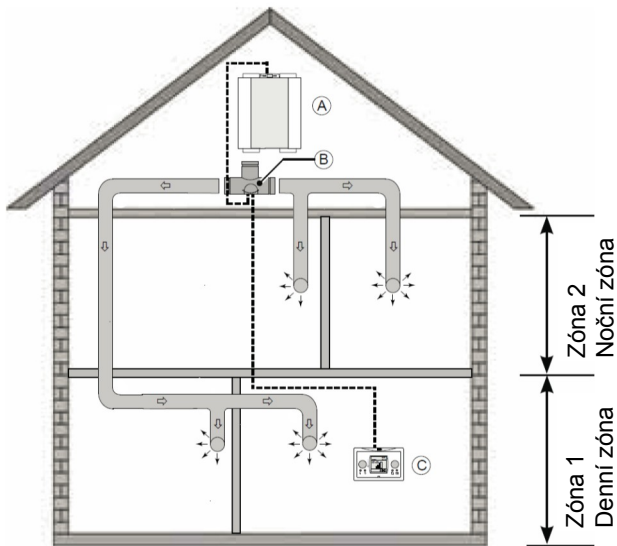

### Dvouzónová regulace řízená na základě koncentrace CO2

3-cestný ventil je řízen automaticky na základě koncentrace CO<sub>2</sub>. Intenzita větrání závisí na nastavení úrovně koncentrace CO<sub>2</sub>. Tu lze pro jednotlivé zóny nezávisle nastavovat v rozsahu 0-2000ppm.

Minimální počet senzorů jsou 2ks, kdy se osazuje po jednom senzoru do každé zóny do referenční místnosti. Senzory mohou být rozšířeny až na maximální počet 8 ks.

Na obrázku vpravo je patrné rozdělení domu pomocí 3cestrného ventilu na dvě zóny. Průtok a dodávka vzduchu jsou řízeny senzory CO<sub>2</sub> v jednotlivých zónách.

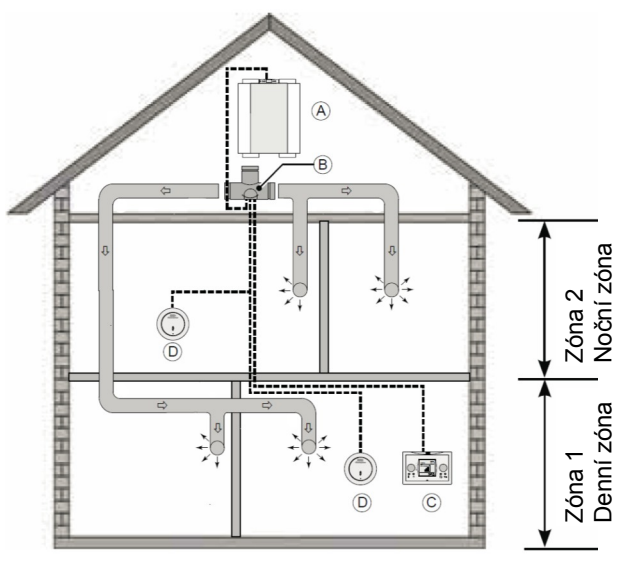

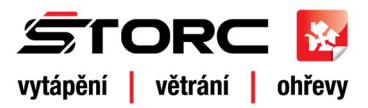

### 3.1 Technické informace

| Napájecí napětí [ V/Hz ]                 | 24 V DC         |
|------------------------------------------|-----------------|
| Rozměry (šířka x výška x hloubka) [ mm ] | 424 x 284 x 349 |
| Průměr připojovacího potrubí [mm]        | Ø160            |
| Váha včetně servopohonu [kg]             | 1               |

### 3.2 Rozměry

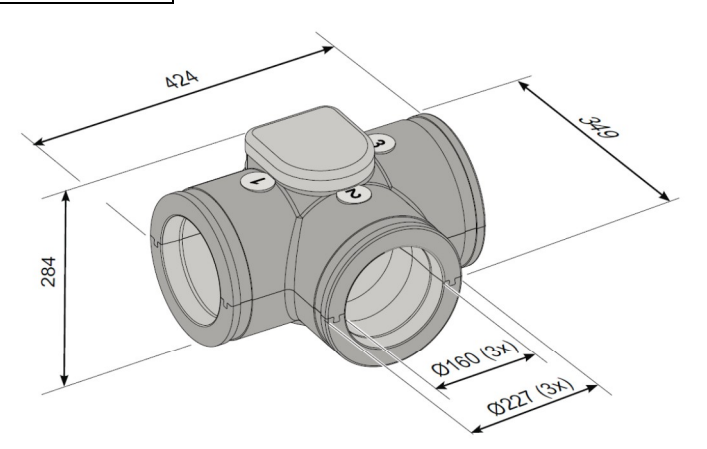

3.3 Rozložený přehled 3-cestného ventilu

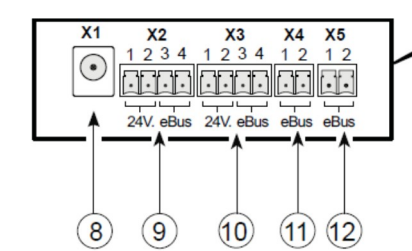

| 1  | Servopohon                                             |
|----|--------------------------------------------------------|
| 2  | Řídící deska                                           |
| 3  | Napájecí zdroj 24V DC                                  |
| 4  | Tepelně izolační plášť 3-cestného ventilu              |
| 5  | Klapka ventilu                                         |
| 6  | Gumové těsnění (3x)                                    |
| 7  | Stahovací spony (3x)                                   |
| 8  | Konektor napájení 24V                                  |
| 9  | eBus konektor senzoru CO <sub>2</sub> pro zónu 1       |
|    | (je-li použit)                                         |
| 10 | eBus konektor senzoru $CO_2$ pro zónu 2                |
| 10 | (je-li použit)                                         |
| 11 | eBus konektor pro připojení na větrací jednotku        |
| 12 | eBus konektor pro připojení na programovatelný ovladač |

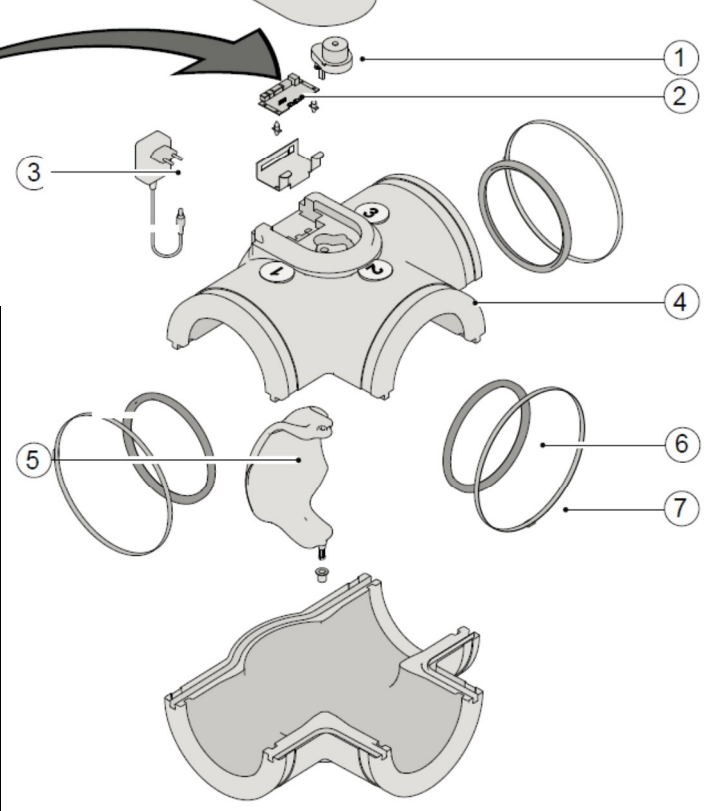

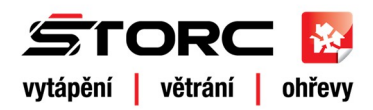

### 4.1 Popis

Dvouzónová regulace může být vybavena programovatelným ovladačem a současně řízením na základě koncentrace CO<sub>2</sub> v závislosti na sestavě. Každopádně může být použit pouze jeden 3-cestný ventil.

### 4.2 Řízené větrání s dvouzónovou regulací řízené v čase

- Pro každý časový úsek (změnu) lze na Programovatelném ovladači nastavit příslušnou zónu, která má být větrána.
- Režim větrání může být provozován v automatickém časovém režimu, v režimu nepřítomnost (<sup>5</sup>) a v režimu nárazového větrání.
- Programovatelný ovladač umožňuje přepínání mezi 100% ručním řízením, ručním řízením do nejbližší změny časového úseku a automatickým režimem. Manuální znamená, že 3-cestný ventil je otevřen a Programovatelný ovladač funguje jako mechanický přepínač výkonu.
- Přepnutím externího přepínače (RJ12) do polohy 5, 2 a 3 je automatický režim vyřazen a obě zóny (denní a noční) jsou větrány současně.
- Externí logický kontakt (kontakt 1/0 u Plus verze) je nadřazený automatické regulaci, takže vzduch je dodáván do obou zón současně (10.2).
- Vlhkostní RH senzor (možné rozšiřující příslušenství) při aktivaci zvýšenou vlhkostí přepne větrání do módu 3 a
  otevře ventil pro všechny zóny, aby bylo možné odvětrat zvýšenou vlhkost v kratším čase zvýšenou intenzitou
  větrání.

### 4.3 Řízené větrání s dvouzónovou regulací řízené na základě koncentrace CO2

- Každá ze zón 1 a 2 má minimálně jeden senzor CO<sub>2</sub>.
- Celý systém může obsahovat maximálně 8 senzorů CO2 rozdělených do dvou zón.
- Řízení obsahuje: časový režim, režim ovládání na základě koncentrace CO<sub>2</sub>, režim nepřítomnost (<sup>5</sup>), automatický režim a režim zvýšeného větrání (boost). Přepnutím externího přepínače (RJ12) do polohy <sup>5</sup>, 2 a 3 je automatický režim vyřazen a obě zóny (denní a noční) jsou větrány současně.
- Senzory CO<sub>2</sub> mohou být nastaveny nezávisle.
- Každý senzor CO<sub>2</sub> má dvě limitní hodnoty (spodní koncentraci a horní koncentraci CO<sub>2</sub>).
- Daná zóna je řízena podle snímače CO<sub>2</sub> s největší odchylkou od nastavené limitní hodnoty.
- Jsou-li používány senzory CO<sub>2</sub> napěťový vstup 0-10V u Plus verze nebude funkční.
- Senzory CO<sub>2</sub> jsou vybaveny signálními LED.
- Řízení pracuje automaticky. Koncový uživatel může průběžně měnit nastavení větrání nebo dočasně zvýšit větrání (nárazové větrání boost). Je-li větrání přepnuto do nárazového režimu větrání, ventil se otevře a jsou větrány obě zóny. Po 30 minutách se větrání vrátí do automatického režimu.
- Přepnutím externího přepínače (RJ12) do polohy 5, 2 a 3 je automatický režim vyřazen a obě zóny (denní a noční) jsou větrány současně (10.2).
- Externí logický kontakt (kontakt 1/0 u Plus verze) je nadřazený automatické regulaci, takže vzduch je dodáván do obou zón současně.
- Vlhkostní RH senzor (možné rozšiřující příslušenství) při aktivaci zvýšenou vlhkostí přepne větrání do módu 3 a
  otevře ventil pro všechny zóny, aby bylo možné odvětrat zvýšenou vlhkost v kratším čase zvýšenou intenzitou
  větrání.

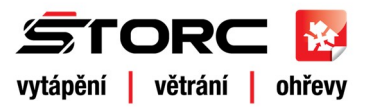

### 5.1 Všeobecné požadavky na instalaci

- 1. Instalace 3-cestného ventilu dle 5.2
- 2. Instalace Programovatelného ovladače dle 5.3
- 3. Pouze pro Dvouzónovopu regulaci 2.0 řízenou eBus senzory CO2 dle 5.4
- 4. Elektrické připojení 5.5

Připojení napájecího zdroje 24V k 3-cestnému ventilu podle 5.5.1; připojení 3-cestného ventilu k větrací jednotce podle 5.5.2; připojení Programovatelného ovladače k 3-cestnému ventilu; je-li zařízení vybaveno připojením senzorů CO<sub>2</sub> k 3-cestnému ventilu.

### Návrh a instalace musí splňovat:

- Požadavky na větrání bytů, domů, kanceláří, provozoven a dalších platných hygienických, technických a bezpečnostních požadavků na větrání
- Požadavky na rovnotlakou dodávku vzduchu
- Požadavky na bezpečnost elektrických zařízení
- Ostatní místní normy, vyhlášky a požadavkům

### 5.2 Instalace dvouzónové regulace

| Typ větrací jednotky   | Připojovací hrdlo<br>větrací jednotky | Adaptér      |
|------------------------|---------------------------------------|--------------|
| Renovent Excellent 180 | 125mm                                 | Ø 125/160    |
| Renovent Excellent 300 | 160mm                                 | Bez adaptéru |
| Renovent Excellent 400 | 180mm                                 | Ø 180/160    |
| Renovent Excellent 450 | 180mm                                 | Ø 180/160    |
| Renovent Sky 150       | 125mm                                 | Ø 125/160    |
| Renovent Sky 300       | 150/160mm                             | Bez adaptéru |

3-cestný ventil může být instalován přímo na hrdlo přívodního čerstvého vzduchu jednotky (<sup>(1)</sup>). V závislosti na typu větrací jednotky je nutné redukovat připojovací potrubí k 3-cestnému ventilu. Adaptér je dodáván samostatně.

3-cestný ventil může být napojen více způsoby, viz obrázek níže. Připojení ventilu na potrubí a nastavení funkce klapky viz. 7.2.1.

Řídící deska 3-cestného ventilu je vybavena 5 přepínači DIP. Tyto přepínače jsou přístupné po odstranění krytu svorkovnice. Poloha přepínačů

nesmí být měněna, všechny musí být v poloze OFF (tovární nastavení).

Pozor, v blízkosti 3-cestného ventilu musí být zhotoven vývod 230V zakončený zásuvkou pro připojení napájecího zdroje 24V. Délka napájecího kabelu je 1,2m.

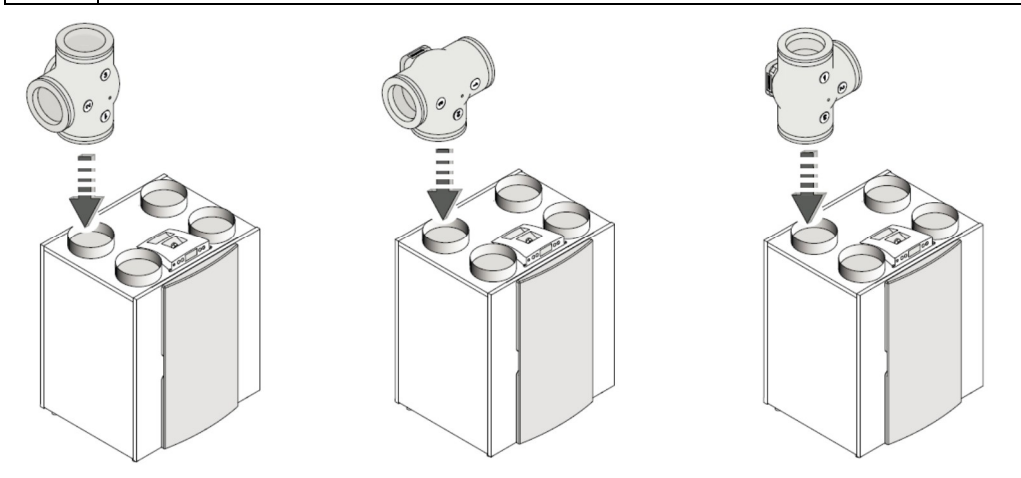

Příklad připojení 3-cestného ventilu k větrací jednotce Renovent Excellent 300/400/450 v pravostranném provedení 4bR

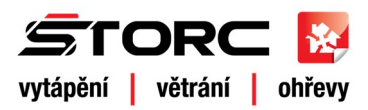

### 5.3 Osazení Programovatelného ovladače

Osazení programovatelného ovladače pro řízené větrání Brink řízeného v čase nebo na základě koncentrace CO2

- Umístěte programovatelný ovladač na dobře přístupném místě do "úrovně očí" mimo přímé sluneční záření.
- Mezi Programovatelným ovladačem a 3-cestným ventilem musí být natažen dvouvodičový kabel (5.5.3).
- Specifické nastavení řízeného větrání Brink pomocí programovatelného ovladače je popsáno v kapitole 7. Dále viz návod k programovatelnému ovladači.

### 5.4 Nastavení adres senzorů CO<sub>2</sub> (pro ovládání v závislosti na CO<sub>2</sub>)

- Umístěte senzor CO<sub>2</sub> na stěnu přibližně do výšky cca 1,5m. Neumisťujte senzor v přímé blízkosti okna a dveří, které mohou být otevírány.
- Na zónu může být připojen minimálně 1x CO<sub>2</sub> senzor a maximálně 8x CO<sub>2</sub> senzor pro celý řídící systém s 3cestným ventilem. Jako standard jsou dodávány 2 senzory CO<sub>2</sub>.
- Poznamenejte si (např. na spodní část senzoru) číslo každého senzoru CO<sub>2</sub> (číslo 1-8) a příslušenství k zóně. Každý CO<sub>2</sub> senzor musí mít nastaven svůj jedinečný kód prostřednictvím přepínače DIP.
- Každému senzoru CO<sub>2</sub> musí být přiřazeno jedinečné označení prostřednictvím přepínače DIP umístěných na spodní straně senzoru. V opačném případě nebude systém fungovat správně.

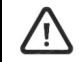

Pozor, číslování CO<sub>2</sub> senzorů v programovatelném ovladači je odlišné od nastavení DIP přepínače. Číslování v programovatelném ovladači je určené pořadím připojení (5.5.4).

| Nastavení číslování CO2 senzorů |                      |     |     | Příklad nastavení senzoru č. 1 |     |                                    |
|---------------------------------|----------------------|-----|-----|--------------------------------|-----|------------------------------------|
| Číslo CO <sub>2</sub>           | Poloha přepínače DIP |     |     | annananan<br>n                 |     |                                    |
| senzoru                         | 1                    | 2   | 3   | 4                              | 5   |                                    |
| 1                               | ON                   | off | off | off                            | off |                                    |
| 2                               | off                  | ON  | off | off                            | off |                                    |
| 3                               | ON                   | ON  | off | off                            | off |                                    |
| 4                               | off                  | off | ON  | off                            | off |                                    |
| 5                               | ON                   | off | ON  | off                            | off |                                    |
| 6                               | off                  | ON  | ON  | off                            | off |                                    |
| 7                               | ON                   | ON  | ON  | off                            | off |                                    |
| 8                               | off                  | off | off | ON                             | off | Příklad nastavení senzoru CO₂ č. 1 |

### 5.5 Elektrické připojení

Všechny součásti systému řízeného větrání Brink musí být propojeny kabely.

### 5.5.1 Připojení napájení 24V

Adaptér s transformátorem 230V AC/24V DC, který je součástí balení 3cestného ventilu připojte na kontakt X1 a zapojte do zásuvky 230V. Propojovací kabel adaptéru je 1,2m dlouhý.

Dále viz schéma zapojení 10.1.

### 5.5.2 Připojení větrací jednotky Renovent

eBus konektor 3-cestného ventilu X4 je propojen pomocí dvouvodičového kabelu s eBus konektorem větrací jednotky. V případě připojení těchto vodičů nezáleží na polaritě – nemá vliv na funkci ventilu. Maximální délka vedení mezi jednotkou a ventilem 10m při min. průřezu 0,2mm<sup>2</sup>.

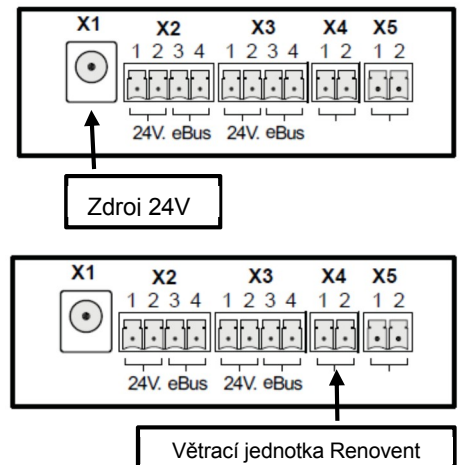

Řízené větrání s 3-cestným ventilem (řízené v čase i na základě CO<sub>2</sub>) je vždy vybaveno Programovatelným ovladačem, který je připojen na konektor X5 3-cestného ventilu.

V případě větrací jednotky Sky je Programovatelný ovladač součástí větrací jednotky.

Pro propojení použijte dvouvodičový kabel o maximální délce 15m a minimálním průřezu 0,35mm<sup>2</sup>. V případě připojení těchto vodičů nezáleží na polaritě – nemá vliv na funkci ventilu.

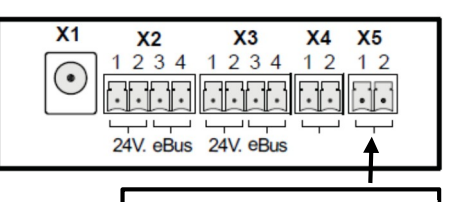

**TORC** 

vytápění větrání ohřevy

Programovatelný ovladač

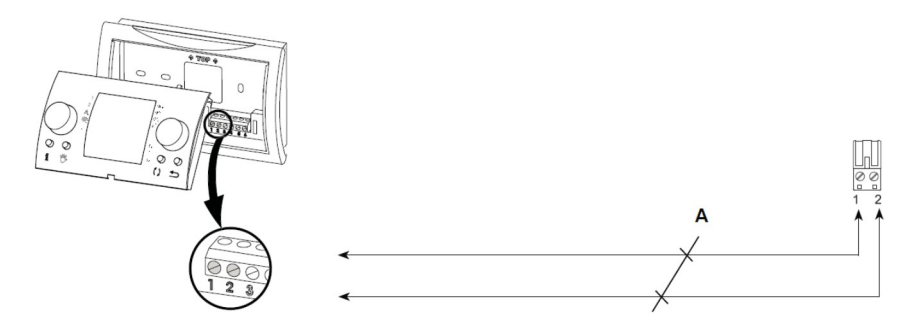

### 5.5.4 Připojení senzoru CO2

Toto připojení platí pro systém řízeného větrání na základě CO<sub>2</sub>, nikoli času. Snímače CO<sub>2</sub> propojte čtyř vodičovým kabelem s řídící deskou 3cestné=ho ventilu na kontakty X2 a X3.

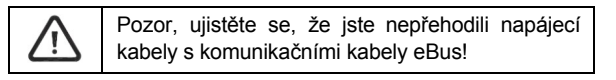

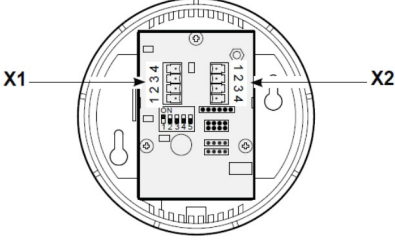

Konektor X2

č. 1

č. 2

č. 3

č. 4

č. 3

č. 4

Funkce

+/- 24V DC

+/- 24V DC

+/- eBus

+/- eBus

Základní sestava se skládá z 1 senzoru CO<sub>2</sub> pro zónu 1 a z 1 senzoru CO<sub>2</sub> pro zónu 2. Maximálně může být instalováno 8 senzorů, minimálně však 1 senzor na zónu.

 V případě, že je použito více senzorů CO2 v jedné zóně, musejí být
 Konektor X1

 propojeny do série. Konektory X1 a X2 na CO2 senzoru jsou
 č. 1

 propojeny paralelně.
 č. 2

Pro propojení senzorů CO<sub>2</sub> použijte 4-vodičový kabel o min. průřezu 0,5mm<sup>2</sup>. Maximální délka vedení pro každou zónu by neměla překročit 50m (0,5mm<sup>2</sup>).

Pozor, v případě použití CO<sub>2</sub> senzorů není vstup 0-10V na řídící desce Plus jednotky funkční.

### Přiřazení CO2 senzoru k zóně

Aby bylo možné přiřadit jednotlivý senzor CO<sub>2</sub> požadované zóně, musí být adresován jeden po druhém.

 Začněte instalací prvního čidla CO<sub>2</sub>. Připojte napájení a najděte požadovaný senzor na Programovatelném ovladači. Zobrazí se v seznamu jako senzor č. 1. Poté zadejte požadovanou zónu.

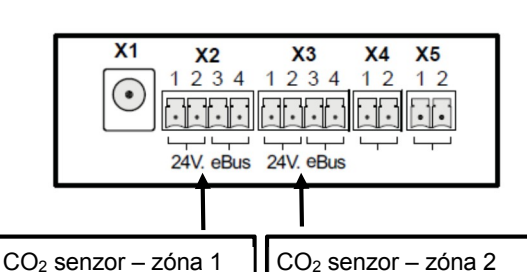

Následně odpojte napájení systému (230V od větrací jednotky a 24V od 3-cestného ventilu) a opakujte uvedený postup pro další čidlo CO<sub>2</sub>.

Při odpojení a vyjmutí čidla CO<sub>2</sub> ze seznamu řídicí jednotky, musí být všechny senzory CO<sub>2</sub> adresovány opět výše uvedeným způsobem (číslování DIP přepínače je odlišné od číslování v programovatelném ovladači, viz 5.4)

### ŠTORC TZB s.r.o.

Villaniho 2155, 256 01 Benešov, tel.: 317 724 910, e-mail: info@storc.cz

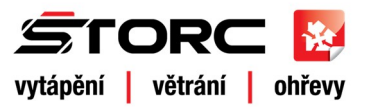

### 6.1 Popis funkce ovládání větrací jednotky programovatelným ovladačem 2.0

- Programovatelný ovladač slouží k prvnímu nastavení 3cestného ventilu.
- Pro nastavení jsou využity pouze ovladače č. 1 a 2.
- Podrobnější informace jak nastavit Programovatelný ovladač naleznete v přiloženém manuálu ovladače.
- Programovatelný ovladač je součástí balení 3-cestného ventilu pro jednotky Renovent Excellent. V případě jednotek Renovent Sky je Programovatelný ovladač součástí balení větrací jednotky a 3-cestný ventil pro tuto jednotku je dodáván bez ovladače.
- Řízené větrání s 3-cestným ventilem může pracovat pouze s Programovatelným ovladačem se softwarem vyrobeným po lednu 2014. Starší zařízení musí být vyměněna.

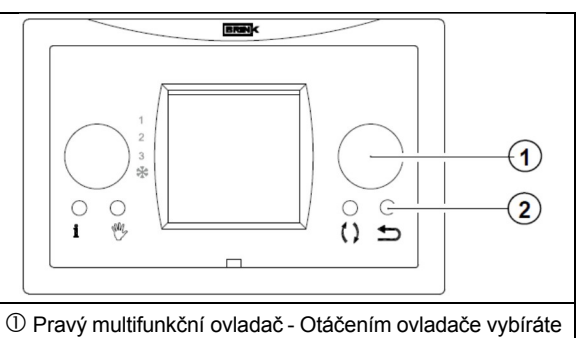

menu a pod-menu, měníte hodnoty, stlačením potvrzujete vybranou hodnotu.

② Stisknutím tlačítka "Return" (5) opustíte vybranou pozici / menu / dočasný mód větrání a přístroj se vrátí do pracovního režimu, nebo se vrátíte o krok výše.

### 6.2 Displej programovatelného ovladače dvouzónové regulace 2.0

Při použití dvouzónové regulace se na displeji ovladače zobrazí příslušná textová pole.

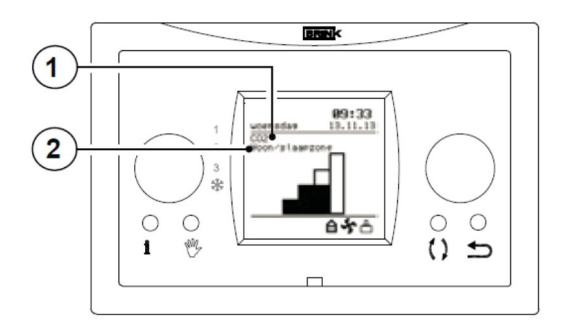

|   | Zobrazení "Casové období" pro nastavení dvouzónové<br>regulace řízené v čase.                                  |                                 |  |  |  |
|---|----------------------------------------------------------------------------------------------------|---------------------------------|--|--|--|
| 1 | Zobrazení textu "CO <sub>2</sub> " pro nastavení dvouzónové regulace řízené podle koncentrace CO <sub>2.</sub> |                                 |  |  |  |
|   | Otáčením pravého ovládacího kolečka zvolíte příslušné menu nastavení.                                          |                                 |  |  |  |
|   | text "Sleeping zone"                                                                                           | Zóna 2 "Noční zóna" je aktivní  |  |  |  |
| 2 | text "Living zone"                                                                                             | Zóna 1 "Denní zóna" je aktivní  |  |  |  |
|   | text "Living/Sleeping                                                                                          | Noční i denní zóna jsou aktivní |  |  |  |

### 6.3 Displej - zobrazení

Je-li dvouzónová regulace 2.0 instalována, zobrazí se uživateli více informací/symbolů na ovládacím displeji popsaných v instalačních instrukcích větrací jednotky a v uživatelském manuálu ovladače. V menu nastavení bude zobrazeno také více možností.

zone"

Tento manuál vysvětluje pouze zobrazení určená k nastavení dvouzónové regulace.

Pro zobrazení, která nejsou popsána v tomto manuálu doporučujeme využít manuál, který je součástí ovládání a v případě nutnosti instalační instrukce, přiložené k větrací jednotce.

### 6.3.1 Displej – dvouzónová regulace není aktivní

Není-li aktivní dvouzónová regulace, na displeji uvidíte toto zobrazení. To se týká obou způsobů řízení, jak v čase, tak na základě koncentrace CO<sub>2</sub>.

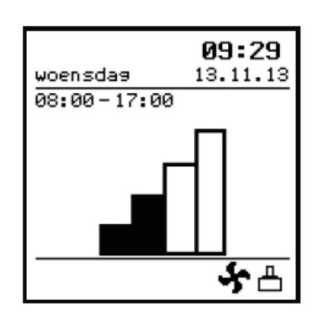

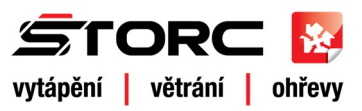

### 6.3.2 Displej – zobrazení pro ovládání v čase

Je-li dvouzónová regulace aktivní v časovém módu a přívodní vzduch je směřován do denní zóny:

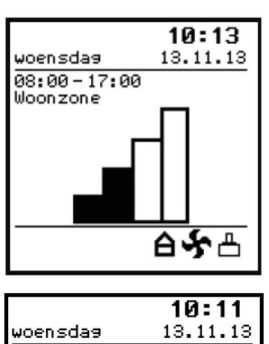

Když je dvouzónová regulace aktivní v časovém módu a přívodní vzduch je směřován do denní i noční zóny:

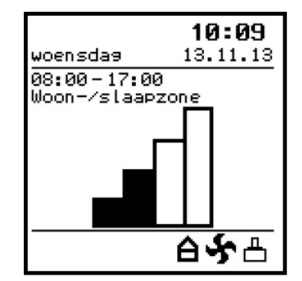

Je-li dvouzónová regulace aktivní v časovém módu a přívodní vzduch je směřován do noční zóny:

### 6.3.3 Displej – zobrazení pro ovládání v závislosti na koncentraci CO<sub>2</sub>

08:00-17:00 Slaapzone

Je-li dvouzónová regulace aktivní v CO<sub>2</sub> módu a přívodní vzduch je směřován do denní zóny:

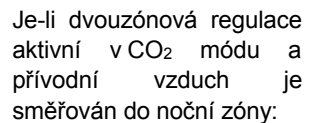

Je-li dvouzónová regulace aktivní v CO<sub>2</sub> módu a přívodní vzduch je směřován jek do denní, tak do noční zóny:

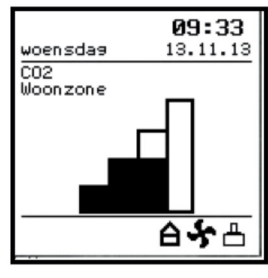

ልኇጉ

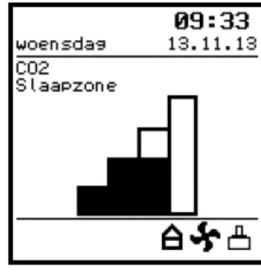

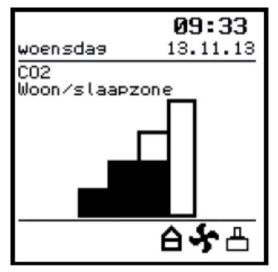

Je-li výkon větrání nastaven na nejvyšší úroveň větrání (boost) použitím pravého ovládacího kolečka na programovatelném ovladači:

Je-li výkon větrání nastaven na nejnižší úroveň použitím pravého ovládacího kolečka na programovatelném ovladači:

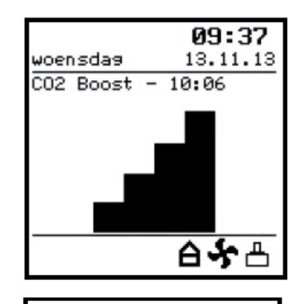

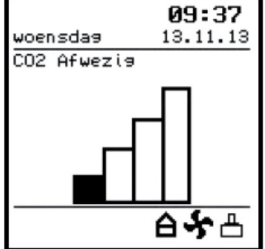

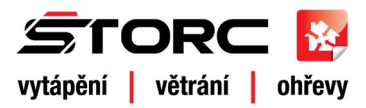

### 7. Výběr druhu regulace

Před započetím nastavení je potřeba zvolit způsob regulace.

• Zapněte větrací jednotku a třícestný ventil.

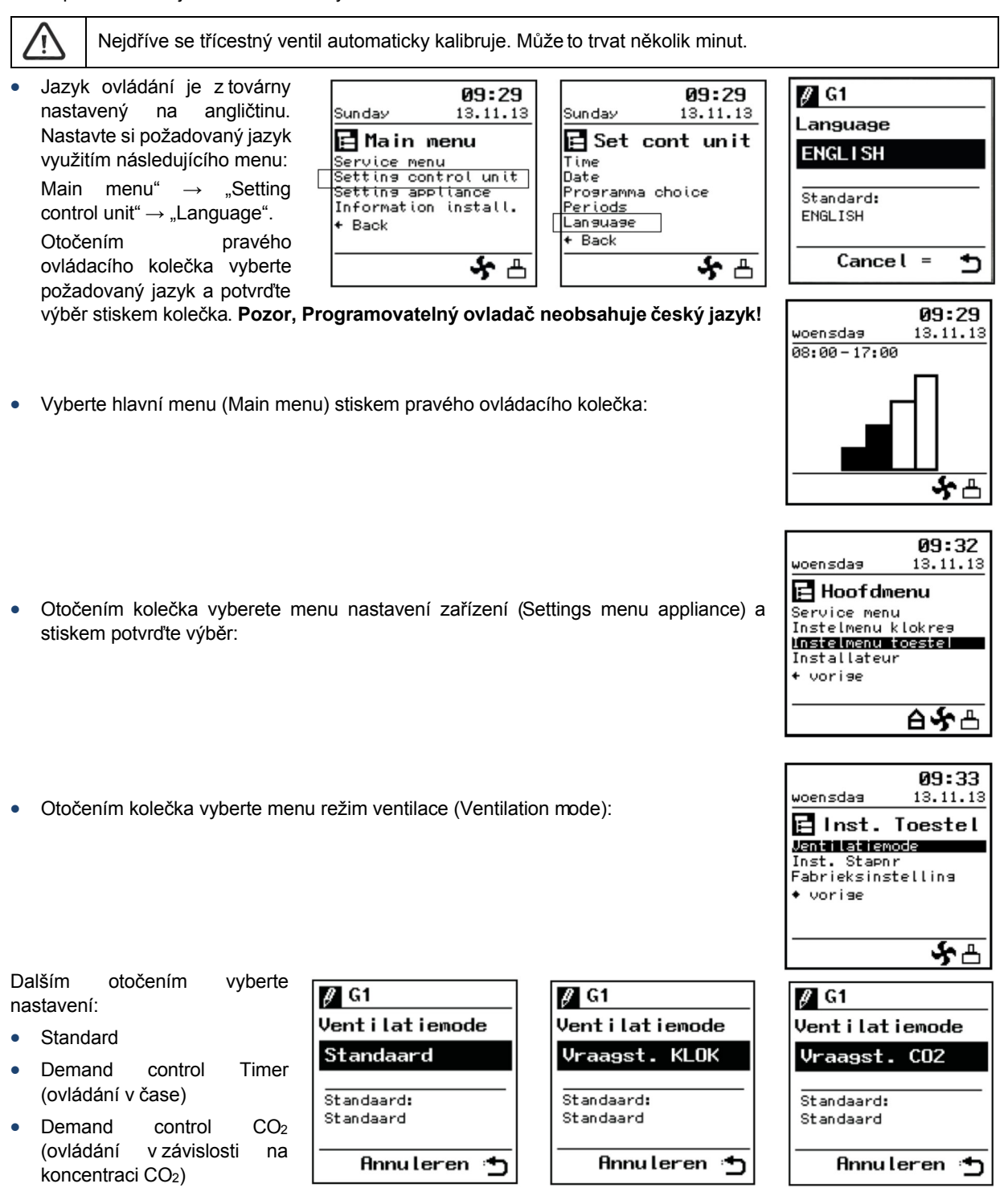

- Stiskem pravého ovládacího kolečka potvrďte výběr.
- Stiskněte tlačítko "return" (návrat) a navraťte se do hlavního menu.

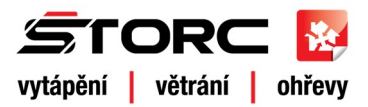

### 7.2 Základní nastavení ovládání v čase

Jak je popsáno v odstavci 7, nejdříve je zapotřebí provést výběr: Valve configuration (7.2.1) (nastavení připojení ventilu)

Nastavení v čase: Checking settings (7.2.2) (test pro zaregulování)

Následující kroky musejí být provedeny postupně: Time Period(s) / Setting air flowrate(s) (7.2.3) (časový úsek / nastavení průtoku vzduchu)

### 7.2.1 Nastavení polohy připojení ventilu

• Vyberte podmenu "Instalatér" v hlavním menu.

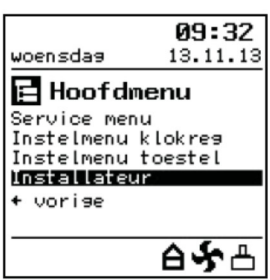

🖻 Installateur

Wachtw. gebr. Autorisatie noodzakelijk!

Annuleren

voensdag

Informatie Xlepoonfiguratie Testmode vraagsturing

+ vorige

🖉 G1

Woonzone

09:38

13.11.13

ልዮሐ

+

- Vyberte "Valve configuration" (nastavení ventilu) pro konfiguraci připojovacích hrdel ventilu.
- Heslo pro vstup "1111"

- Stiskněte pravé ovládací kolečko pro konfiguraci připojovacích hrdel ventilu do příslušné denní a noční zóny.
- Zvolte "Confirm" (potvrdit) a stiskněte pravé ovládací kolečko pro uložení výběru
- Program se automaticky vrátí na předchozí menu.
- Opakujte výše uvedené pro každou zónu.
- Několikrát stiskněte tlačítko "zpět" pro návrat do hlavního menu.

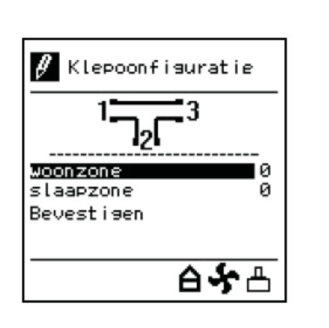

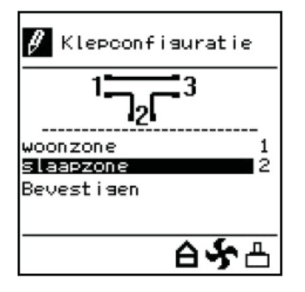

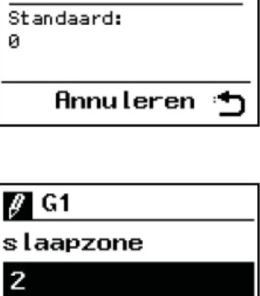

| Annuleren       | Ð |
|-----------------|---|
| Standaard:<br>0 |   |
| 2               |   |

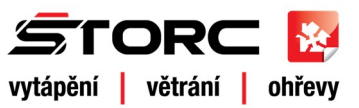

### 7.2.2 Test pro zaregulování

Vyberte v podmenu "Installer v hlavním menu. V tomto menu může instalatér provést měření odpovídajících průtoků do požadovaných zón.

### 2

"Test Vvberte mode demand control" (test pro zaregulování). Po té je možné nastavit objem vzduchu do vybrané zóny po dobu 30 minut pro měření systému.

### 3

1

2

Zvolte Periodu.

Vyberte zónu kterou chcete měřit a stiskněte pravé ovládací kolečko.

### 7.2.3 Ovládání v čase

V hlavním menu vyberte

podmenu "Settings menu

timer" (Nastavení času)

### 🔁 Hoofdmenu Service menu Instelmenu klokres Instelmenu toestel Installateur ♦ vorige ፅኇ≞ 09:39 woensdag 13.11.13 🖪 Installateur Informatie Klepconfiguratie Testmode vraagsturing vorige ልኇዋ 📄 Testmode woonzone 100 m³∕h Test slaapzone 100 m³/h Test woon/slaap 100 m³/h Test Annu leren 🛨

09:32

13.11.13

woensdag

### 4 Otočným ovladačem nastavte požadovanou úroveň větrání a potvrďte nastavení stiskem ovladače.

Vyberte v nastavení "Test" a stiskněte pravé ovládací kolečko.

Po dobu blikání indikace zóny je kalibrace ventilu stále aktivní a není možné provést správnou kontrolu měření.

"Reset Time" prodlužuje dobu testu o 30 minut.

6

4

5

6

Vyberte

periody.

zónu.

Vent

a upravte ji dle potřeby.

mode"

multifunkčního ovladače.

09:32

13.11.13

白子凸

10:34

13.11.13

ልኇ፟፟፟፟

10:35

13.11.13

ፅኇ≞

woensdag

🖪 Hoofdmenu

Instelmenu klokreg

🖻 Menu klokreg.

Programma keuze

Instelmenu toestel Installateur

Service menu

vorige

woensdag

Perioden

Tijd Datum

Taal

"Stop test" ukončíte test. Opakujte kroky 1 – 5 pro další zónu (denní/noční zónu). Stiskněte tlačítko "zpět" pro návrat do hlavního menu.

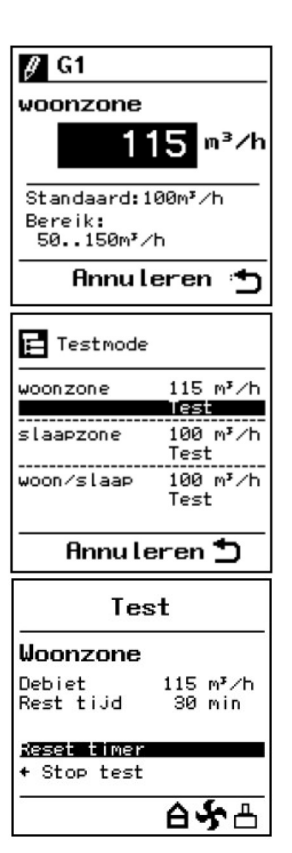

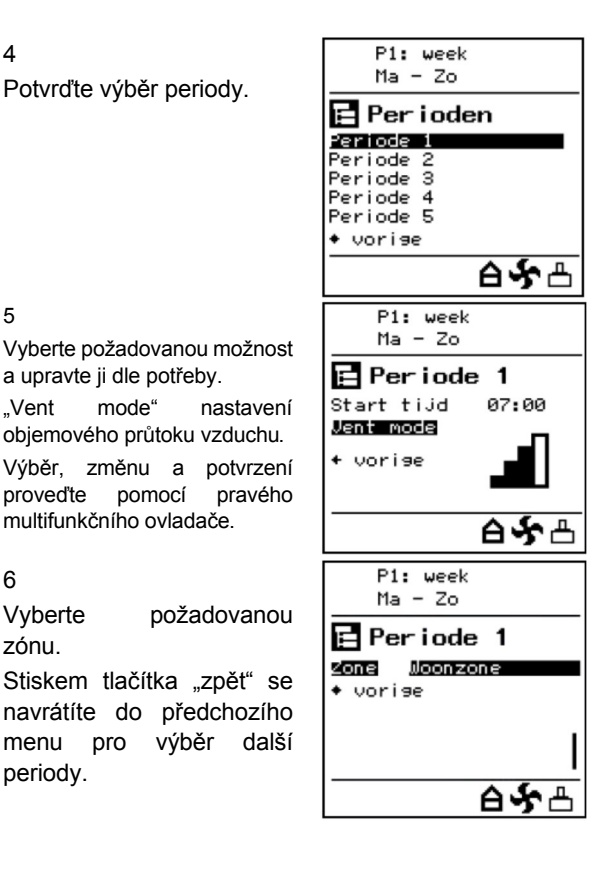

|                                                   |                              | ♦ vorige                                     |                     |
|---------------------------------------------------|------------------------------|----------------------------------------------|---------------------|
|                                                   |                              |                                              | <u>۵</u>            |
| 3                                                 |                              |                                              | 10                  |
| Wyharta                                           | nožadovanou                  | woensdag                                     | 13.                 |
| periodu:<br>P1 = week<br>P2 = week<br>(týden/víke | (týden)<br>/ weekend<br>end) | Period<br>P2: week/we<br>P3: dag<br>• vorige | <b>len</b><br>ekend |
| P3 = day (                                        | den)                         |                                              | A                   |

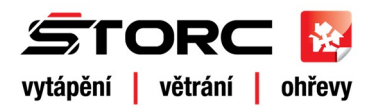

### 7.3 Základní nastavení ovládání v závislosti na koncentraci CO2

Jak je popsáno v odstavci 7.1, nejdříve vyberte: Ovládání v závislosti na hladině CO2.

### Všechny senzory CO2 určené k připojení musejí být očíslovány nastavením DIP přepínače (viz. 5.4).

Po té musí být provedeny následující kroky:

- Nastavení ventilu (7.3.1.)
- Přiřazení CO<sub>2</sub> čidel / nastavení hladiny CO<sub>2</sub> / kontrola nastavení (7.3.2)

### Čidlo CO<sub>2</sub> má na sobě červenou LED diodu viditelnou zepředu. Tato LED dioda může značit několik situací, viz tabulka:

| Stav čidla CO <sub>2</sub>                                       | LED zobrazení                                                      |  |
|------------------------------------------------------------------|--------------------------------------------------------------------|--|
| Čidlo je vadné, není připojeno na napájení nebo eBus<br>sběrnici | LED stále vypnuté                                                  |  |
| Čidlo CO <sub>2</sub> se zahřívá                                 | LED se pomalu rozsvěcí a zhasíná, to se opakuje každé<br>4 sekundy |  |
| Čidlo je v normálním režimu provozu                              | Kontrolka LED nesvítí                                              |  |
| Čidlo je v režimu hledání                                        | LED svítí a každé 4 vteřiny krátce blikne.                         |  |
| Čidlo není připojené k ovládání                                  | LED bliká zrychleně každou vteřinu                                 |  |

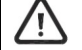

Pro řádné nastavení je důležité, aby bylo čidlo CO2 správně zahřáté

To znamená, že čidlo CO<sub>2</sub> se musí ponechat v průběhu 1 hodiny zahřát. V průběhu zahřívání pošle čidlo informaci o koncentraci CO<sub>2</sub> do řídící jednotky, ostatní zatím nereagují.

V průběhu této periody se také ostatní připojená čidla CO2 automaticky přihlásí k řídící jednotce.

### 7.3.1 Nastavení ventilu

Nastavení ventilu s požadavkem řízení dle hladiny CO<sub>2</sub> je stejné jako nastavení řízení v čase. Jak je uvedeno v odstavci 7.2.1.

### 7.3.2 Ovládání CO2

Přiřazení  $CO_2$  čidel  $\rightarrow$  Nastavení časového spínače  $\rightarrow$  Nastavení  $CO_2$  čidel. Před nastavením  $CO_2$  čidel je zapotřebí zadat do větrací jednotky odpovídající průtoky vzduchu pro přepínač.

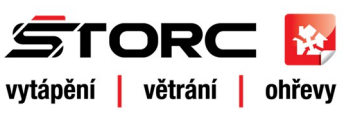

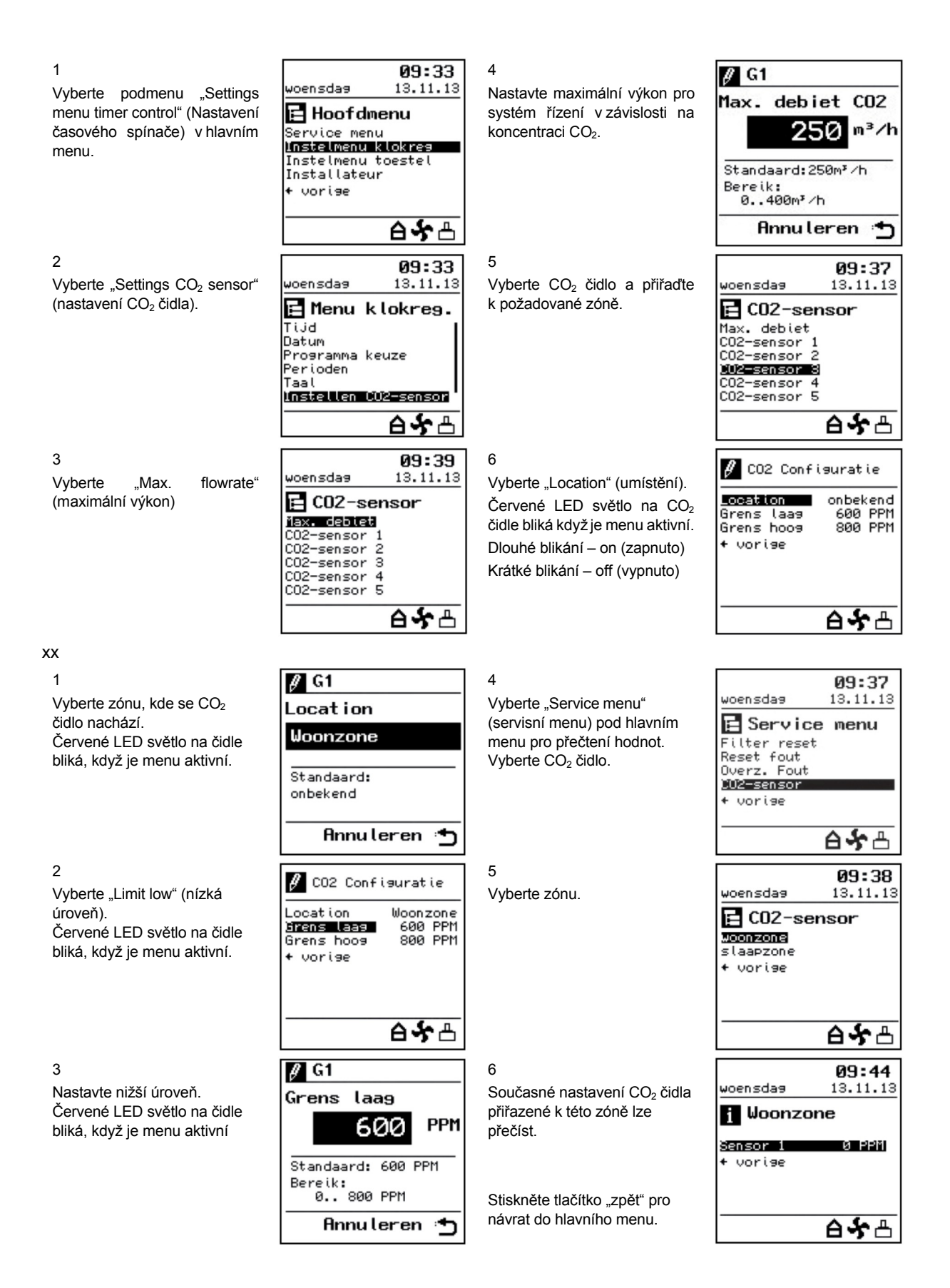

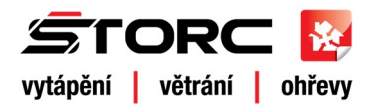

### 8.1 Zapnutí a vypnutí dvouzónové regulace

Vzduchotechnickou jednotku společně s instalovaným třícestným ventilem lze zapnout či vypnout dvěma způsoby:

- Zapnutí či vypnutí zasunutím či vysunutím zástrčky od jednotky a ventilu do zásuvky.
- Softwarová aktivace či deaktivace s využitím displeje na jednotce (je-li použit). V tomto případě zůstává třícestný ventil napájen. Vypnout jej lze pouze vysunutím zástrčky ze zásuvky.

### Zapnutí:

Pomocí napájení ze sítě 230 V:

Zasuňte zástrčku od jednotky a ventilu do zásuvky. Poté se na displeji objeví několik různých zobrazení.

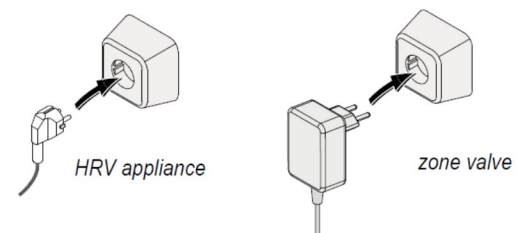

### Vypnutí:

Odpojením od sítě 230V:

Odpojte jednotku i ventil ze zásuvky. Displej u jednotky i programovatelného ovladače je prázdný.

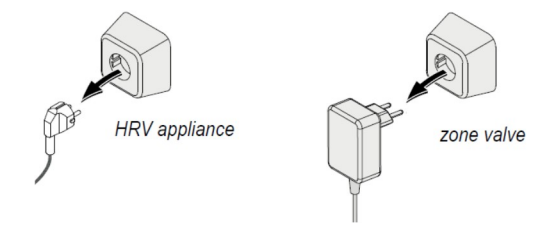

Při zapnutí zobrazují displeje větrací jednotky a programovatelného ovladače postupně následující hodnoty:

### Po vypnutí displeje nic nezobrazují

| Displej programovatelného<br>ovladače        | Displej větrací jednotky<br>Renovent Excellent | Displej programovatelného<br>ovladače | Displej větrací jednotky<br>Renovent Excellent |
|----------------------------------------------|------------------------------------------------|---------------------------------------|------------------------------------------------|
| Verze software<br>programovatelného ovladače |                                                |                                       | - + R                                          |
|                                              | Verze software větrací<br>jednotky             |                                       |                                                |
|                                              | (mm) - */ 75 m + R                             |                                       |                                                |

Softwarová aktivace a deaktivace větrací jednotky:

Způsob zapnutí a vypnutí připojené větrací jednotky je popsán v přiloženém instalačním manuálu každé jednotky.

Vždy před manipulací s třícestným ventilem odpojte všechny komponenty větrací jednotky ze zásuvky (od napájení 230V).

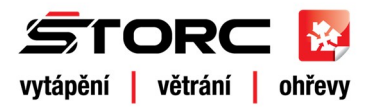

### 9.1 Řešení problémů

Pokud systém zjistí chybu, zobrazí ji na displeji symbol klíče a číselný kód chyby.

Chyba ventilu nebude zobrazena na displeji na jednotce.

Jakmile je chyba odstraněna, zmizí automaticky chybové hlášení na displeji.

### Připojené komponenty nejsou zobrazeny v nabídce

Pokud jeden či více připojených komponentů nejsou zobrazeny v počátečním nastavení, je možné, že DIP přepínače na řídící desce dvouzónové regulace nejsou správně nastaveny.

Řídící deska je přístupná po sundání krytu třícestného ventilu. Okruh ventilu je vybaven 5 DIP přepínači. Z továrny jsou nastaveny všechny na OFF (vypnuto).

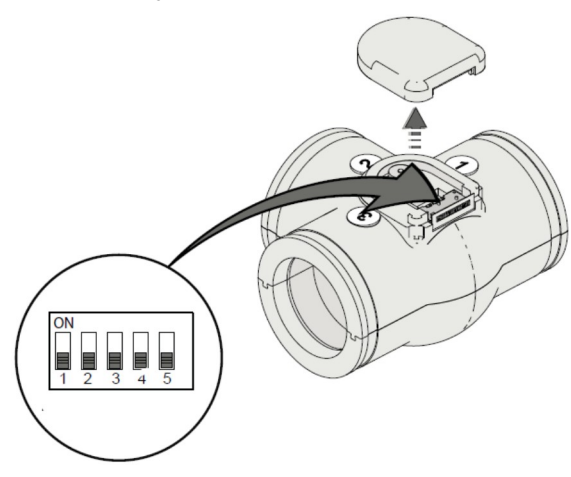

DIP přepínače na obvodové desce ventilu.

### 9.2 Kódy chybových hlášení na kontrolním panelu

| Chybový<br>kód  | Příčina                                                                                                    | Řešení                                                                                                    |  |
|-----------------|----------------------------------------------------------------------------------------------------|----------------------------------------------------------------------------------------------------|--|
| E150            | Nic nenalezeno (pohon ventilu stále rotuje)                                                                                                    | Zkontrolujte, zda je ventil připojen k pohonu vřetena.<br>Je-li to nezbytné, nahraďte celý T-kus novým.                                                                                                    |  |
| E151            | Napájení bylo přerušeno v průběhu<br>kalibrace<br>Pohon ventilu se zasekl                                                                           | Přerušte napájení ventilu a znovu jej zapojte. Počkejte pár<br>minut, než se provede kalibrace.<br>Pokud problém trvá, zkontrolujte, zda není ventil<br>blokovaný.<br>Je-li to nezbytné, nahraďte pohon ventilu novým. |  |
| E152            | Vadný EPROM.                                                                                                    | Vyměňte řídící desku ventilu.                                                                                                    |  |
| Chyba<br>v zóně | V případě použití řízení s ohledem na<br>koncentraci CO <sub>2</sub> nemají obě zóny<br>připojené čidlo.<br>Ventil nekomunikuje s řídící jednotkou. | Zkontrolujte, zda jsou senzory CO₂ funkční.<br>Zkontrolujte elektrické připojení.<br>Je-li to nezbytné, nahraďte řídící desku ventilu.                                                                                 |  |

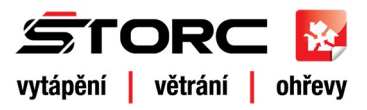

### 10.1 Schéma zapojení

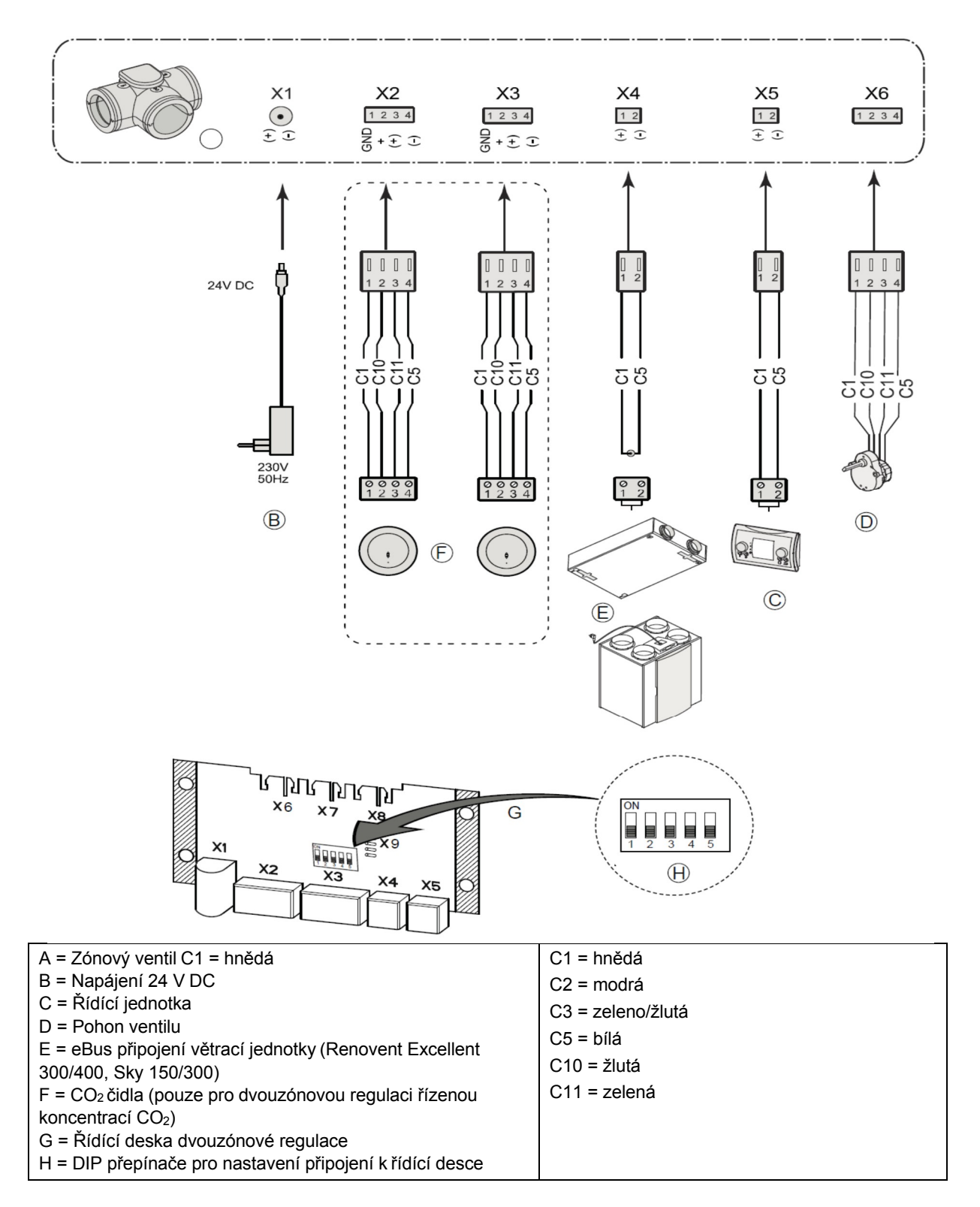

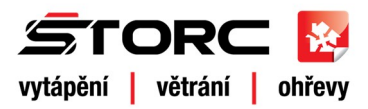

### 10.2 Externí přepínač

### 3 cestný přepínač:

Pomocí svorek X2-2 až X2-5 (vstupní konektor RJ12) lze přepínat nastavené výkony větrací jednotky. Na uvedené svorky lze připojit více přepínačů nebo spínacích kontaktů paralelně (například přepínač Brink V4). Spínací kontakty musí být beznapěťové.

| Mód nepřítomnost | S | Režim nepřítomnost, 3-cestný ventil je otevřen, objemový průtok větrací jednotky dle nastavení<br>módu nepřítomnost                                                 |
|------------------|---|----------------------------------------------------------------------------------------------------|
| Mód 1            | 1 | Automatický provoz, 3-cestný ventil pracuje dle 4.2; 4.3                                                                                                    |
| Mód 2            | 2 | Režim zvýšeného větrání, 3-cestný ventil je otevřen, objemový průtok větrací jednotky dle<br>nastavení módu 2                                                       |
| Mód 2            | 3 | Režim nárazového větrání, 3-cestný ventil je otevřen, objemový průtok větrací jednotky dle nastavení módu 3; v závislosti na typu spínacího kontaktu (T<3s = 30min) |

### Spínací kontakt 0/1:

Х

### 10.3 Připojení vlhkostního senzoru

Je-li vlhkostní senzor připojen k řídící desce větrací jednotky, musí být aktivován nastavením z OFF na ON ovládáním na jednotce. V případě potřeby je možné nastavit také citlivost. Správné nastavení je popsáno v instalačním manuálu k větrací jednotce.

Je-li vlhkostní senzor propojen v kombinaci s dvouzónovou regulací, nastaví objem vzduchu na úroveň 3 a otevře ventil pro obě zóny – denní i noční.

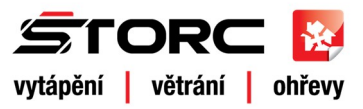

### 11.1. Schéma ventilu

Pro objednání náhradních dílů uveďte kromě objednacího kódu také typ dílu, sériové číslo, rok výroby a název dílu.

Údaje potřebné k objednání najdete na identifikačním štítku, který je připevněn na zadní kovové straně řídící desky 3-cestného ventilu.

| Příklad       |                   |
|---------------|-------------------|
| Komponent     | : 3-cestný ventil |
| Sériové číslo | : 532094154801    |
| Náhradní díl  | : Pohod ventilu   |
| Objednací kód | : 532083          |
| Množství      | : 1               |

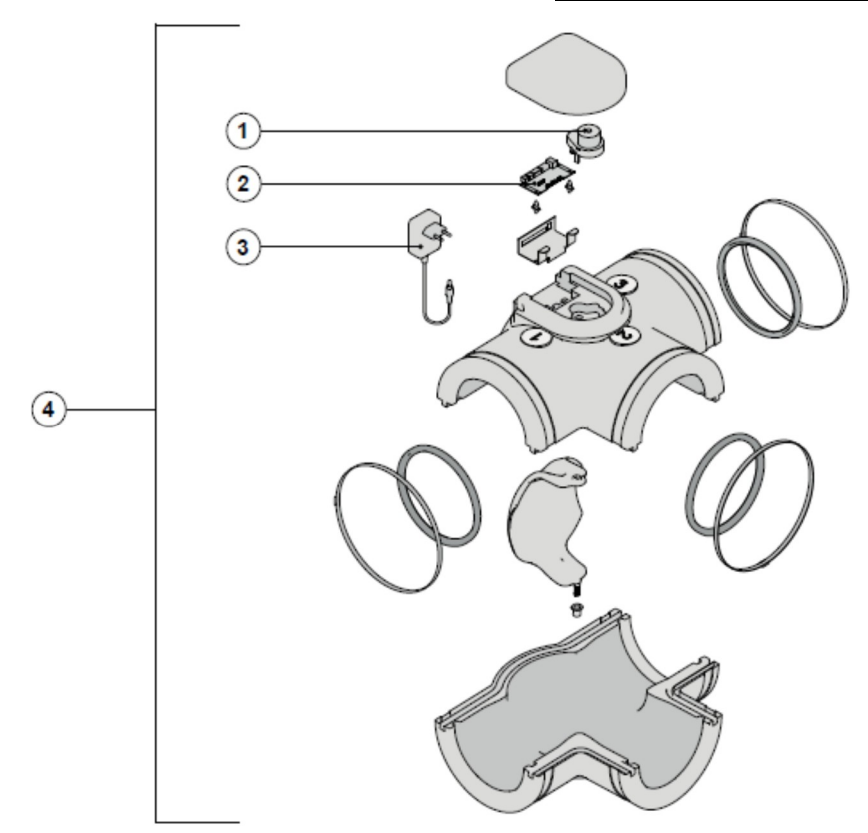

### 11.2 Náhradní díly

| Číslo | Popis náhradního dílu                              | Objednací kód |
|-------|----------------------------------------------------|---------------|
| 1     | Pohon ventilu dvouzónové regulace 2.0              | 532083        |
| 2     | Řídící deska dvouzónové regulace 2.0               | 532084        |
| 3     | Napájení 230 V AC/ 24 V DC dvouzónové regulace 2.0 | 532085        |
| 4     | 3-cestný ventil                                    | 532094        |

### Změny vyhrazeny:

Brink Climate Systems usiluje neustále o zlepšování svých výrobků a vyhrazuje si právo měnit specifikace bez předchozího upozornění.

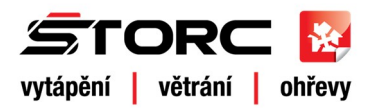

## Prohlášení o shodě

Výrobce:

Brink Climate Systems B.V

Adresa:

P.O. Box 11 NL - 7954 AA Staphorst, The Nederland

Výrobek:

3-cestný ventil

Produkt popsaný výše splňuje následující směrnice:

2006/95/EC (Směrnice o nízkém napětí) 2004/108/EC (Směrnice EMC) RoHS 2002/95/EC (O omezení užívání nebezpečných látek v elektronických zařízeních

Produkt nese označení CE:

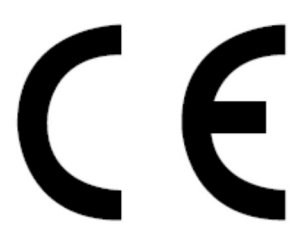

Staphorst, 10 - 12 - 13

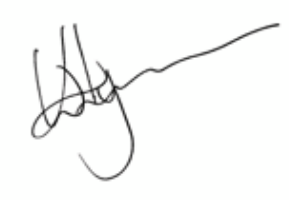

W. Hijmissen, výkonný ředitel

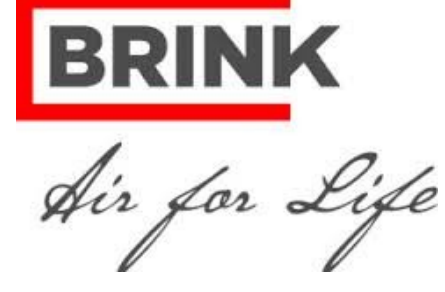

ŠTORC TZB s.r.o. Villaniho 2155, 256 01 Benešov, tel.: 317 724 910, e-mail: info@storc.cz